# Platform Operator Getting Started Guide

### Contents

- Getting Started Task List
- Next Steps

This topic provides an overview for configuring and installing Tanzu Service Manager (TSMGR).

## Getting Started Task List

To get started with TSMGR:

- 1. Install and configure a Kubernetes cluster: TSMGR supports Tanzu Kubernetes Grid Integrated Edition (TKGI) clusters. For information about TKGI, see Tanzu Kubernetes Grid Integrated Edition.
- 2. Install and configure TSMGR: You can choose to quickly install TSMGR for evaluation purposes or to install it with a configuration for a production environment.
  - For lab and evaluation environments, see <u>Installing and Configuring in</u> **Development Mode**.
  - For production environments, see Installing and Configuring.
- 3. Configure the TSMGR CLI: See Configure the TSMGR CLI.
- 4. Register your Kubernetes workload clusters with TSMGR: You can either register clusters individually or set a default cluster. See Register a Kubernetes Cluster or Set a Default Kubernetes Cluster.
- 5. Add an example service offering: For evaluation or testing purposes, add the Bitnami MySQL chart to TSMGR.

To add the Bitnami MySQL chart:

1. Clone the bitnami/charts repo:

git clone https://github.com/bitnami/charts.git

- 2. Add the MySQL service offering by following the procedure in Add a Service Offering to TSMGR.
- 6. Enable developer access to the service offering: See Enable Service Offering Access.

#### Next Steps

After completing the process outlined above, developers can use Cloud Foundry Command Line Interface (cf CLI) commands to manage a MySQL service instance. This service instance runs on a Kubernetes cluster.

To add additional services to your marketplace, follow the procedures in Configuring a Helm Chart and Preparing a Service Offering.